This method works to get rid of ANY formatting you don't want. Here, some of the references have been cut and pasted onto the References page so they are shaded grey.

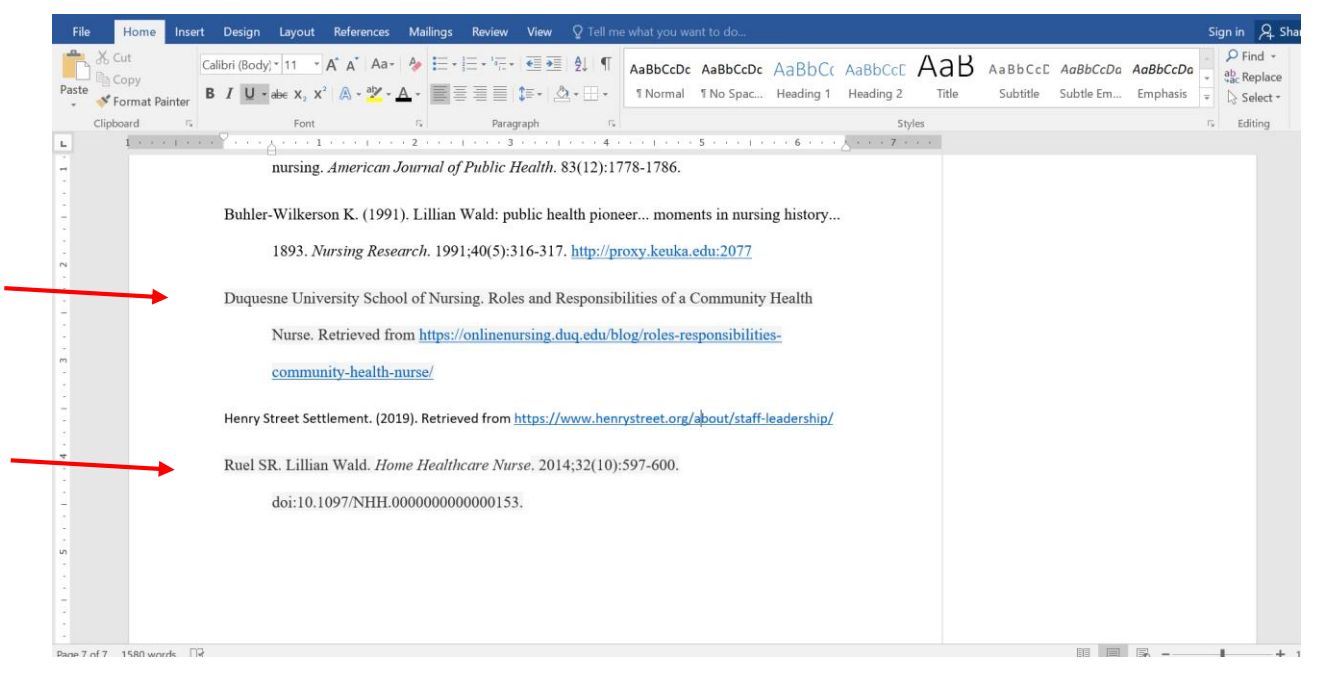

## Highlight the text that has the formatting you want to get rid of:

| File Home Insert             | Design Layout References Mailings Review View Q Tell me what you want to do                                                                                                    | Sign in 🔎 Share                                                               |
|------------------------------|----------------------------------------------------------------------------------------------------|-------------------------------------------------------------------------------|
| Paste S Format Painter       | · · · A` A` Aa· Aa· · · · · · · · · · · · · · · · ·                                                                                                     | AaBbCcDa AaBbCcDa · P Find ·<br>ab Replace ·<br>Subtle Em Emphasis · Select · |
| Clipboard 🕫                  | Font 12 Paragraph 15 Styles                                                                                                    | rs Editing                                                                    |
|                              | <ul> <li>American Journal of Public Health. 83(12):1778-1786.</li> <li>Buhler-Wilkerson K. (1991). Lillian Wald: public health pioneer moments in nursing history<br/>1893. Nursing Research. 1991;40(5):316-317. http://proxy.keuka.edu:2077</li> <li>Duquesne University School of Nursing. Roles and Responsibilities of a Community Health<br/>Nurse. Retrieved from https://onlinenursing.duq.edu/blog/roles-responsibilities-<br/>community-health-nurse/</li> <li>Henry Street Settlement. (2019). Retrieved from https://www.henrystreet.org/about/staff-leadership/</li> <li>Ruel SR. Lillian Wald. Home Healthcare Nurse. 2014;32(10):597-600.<br/>doi:10.1097/NHH.00000000000153.</li> </ul> |                                                                               |
| Page 7 of 7 32 of 1580 words |                                                                                                    | II III R - + 100%                                                             |

From the "Home" tab, find the letter "A" with the pink eraser on it and click that. Everything you have highlighted will lose formatting and go back to the Word default settings.

|                               | Kristine Cowles 13 June 2019 - Word                                                                                                    | F                    | - ć                                                       | ₹ ×                   |
|-------------------------------|----------------------------------------------------------------------------------------------------|----------------------|-----------------------------------------------------------|-----------------------|
| File Home Insert Des          | sign Layout Reference: failings Review View Q Tell me what you want to do                                                                                                    |                      | Sign in                                                   | A₁ Share              |
| Paste<br>✓ Format Painter B I | · · A` A` Aa · Aa · E · E · · E · · · · E · · E · · · E · · E · · · E · · E · · · E · · · E · · · · E · · · E · · · · · E · · · · · · · · · · · · · · · · · · · · | AaBbCcDa<br>Emphasis | <ul> <li>P Fin</li> <li>ab Ac Rep</li> <li>Sel</li> </ul> | d +<br>place<br>ect + |
| Clipboard 5                   | Font Tx Paragraph Tx Styles                                                                                                    |                      | rs Editi                                                  | ng 🔨                  |
| Bu                            | nursing. American Journal of Public Health. 83(12):1778-1786.                                                                                                    |                      |                                                           |                       |
| Du                            | aquesne University School of Nursing. Roles and Responsibilities of a Community Health Nurse. Retrieved from https://onlinenursing.duq.edu/blog/roles-responsibilities- community-health-nurse/                                                                                                    |                      |                                                           |                       |
| Her                           | nry Street Settlement. (2019). Retrieved from <u>https://www.henrystreet.org/about/staff-leadership/</u><br>eel SR. Lillian Wald. <i>Home Healthcare Nurse</i> . 2014;32(10):597-600.                                                                                                    |                      |                                                           |                       |
| н<br>                         | doi:10.1097/NHH.0000000000153.                                                                                                    |                      |                                                           |                       |
| Page 7 of 7 32 of 1580 words  | u =                                                                                                    |                      | 1                                                         | + 100%                |
| 🗄 🔿 Type here to sear         | rch 😃 🖽 😁 🖬 🏦 🌍 📲 🛛 🗚 🕫                                                                                                    | v 🛥 🖒 ⊲              | × 12:09 Pt                                                | M<br>19               |

This means you may need to reset your font style and size (and in this case, the hanging indent), since ALL formatting has been removed. Just keep your text highlighted and adjust to what you want. You can choose the correct font and size from the drop-down menu under the Home tab.

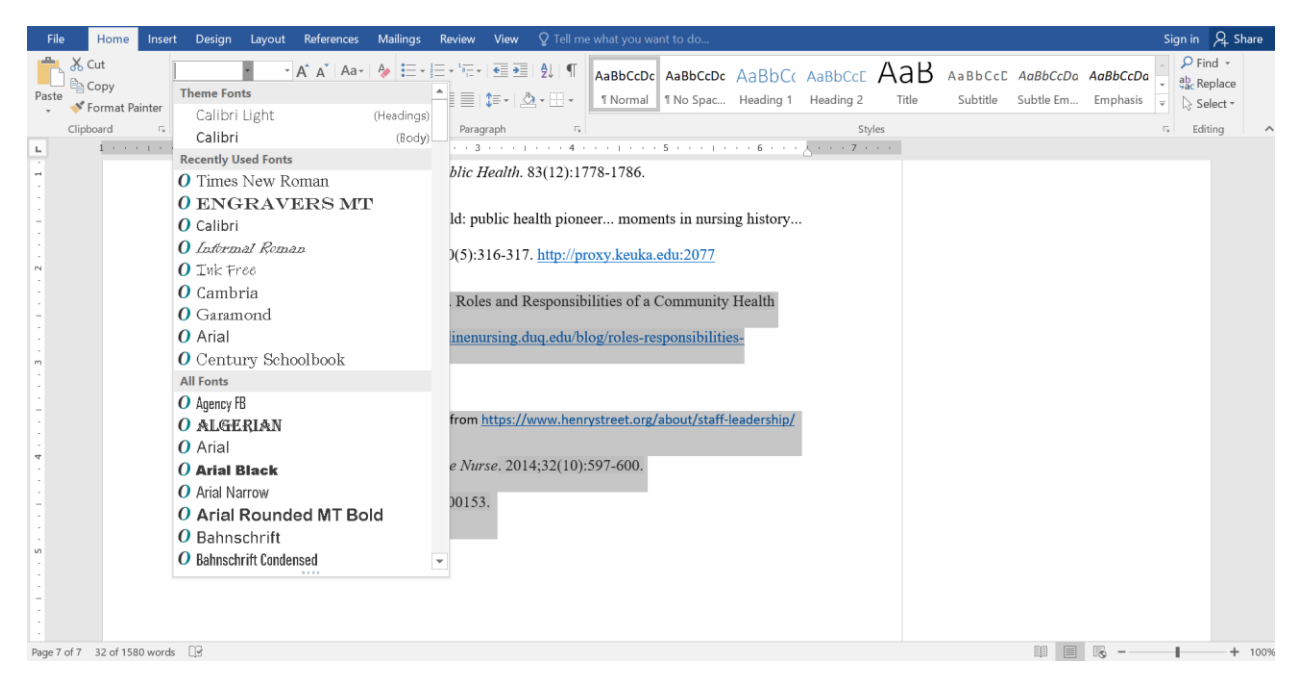